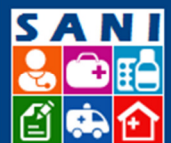

SES/SP - Sistema de Gestão de Repasses

## Demandas

## Sumário

| Localização no Sistema                  | 1 |
|-----------------------------------------|---|
| Fluxo da Demanda                        | 1 |
| Janela: Programas                       | 1 |
| Janela: Comunicar Demandas              | 2 |
| Status da Demanda                       | 3 |
| Comunicar Demanda e Acompanhar Resposta | 3 |
| Encerrar Demanda                        | 4 |

## Localização no Sistema

Home Beneficiário Beneficiários Assinaturas Regionais SES Demandas Convênios Processos Documentos Relatórios Portal

# Fluxo da Demanda

Este roteiro visa explicar o funcionamento das Demandas. De uma forma geral, o Beneficiário insere as Demandas após o detalhamento do Plano de Trabalho.

Esta ação refere-se ao valor financeiro previsto para a Solicitação, levando-se em consideração as etapas, aplicações e parcelas.

# Janela: Programas

- 1. Localizar o programa através dos campos:
- Código do Programa

Código Programa Nome

- Nome (do Programa)
- Início data de início do programa
- Fim data de término do programa

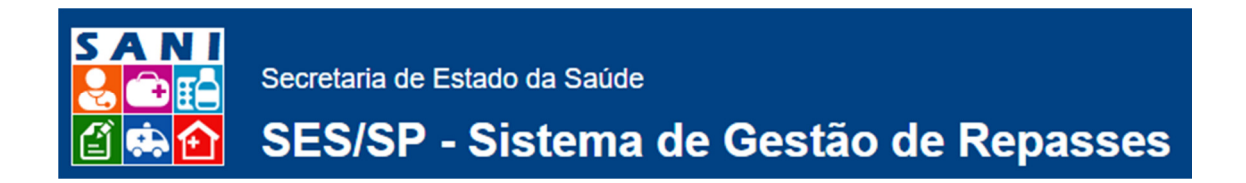

- 2. Selecionar o Programa desejado ou Inserir Novo Programa.
- 3. Analisar ou Preencher detalhes na tela de Cadastro do Programa, conforme exemplo:

| ladastro de Programas<br>Código Programa: APFINIASSISTFILA.                                                                        |   |
|----------------------------------------------------------------------------------------------------|---|
| Código Programa: APFINASSISTFILA 🖼 Ativo                                                                                           |   |
|                                                                                                    |   |
| Inicio do Programa: 01/01/2015 📰                                                                                                   |   |
| Fim do Programa: 31/12/2020                                                                                                    |   |
| PT Res: 5213 - SUBVENÇÕES A ENTIDADES FILANTROPICAS                                                                                | ۲ |
| Nome: Apoio Financeiro - Assistência (Leitos e Exames): Entidades Filantrópicas                                                    |   |
| Apoio Financeiro - Azsistência (Leitos e Brames): Entidades Filantrópicas                                                          |   |
|                                                                                                    |   |
| Descriptio:                                                                                                    |   |
|                                                                                                    |   |
| Custeio de Servicos Comolementares ao SUS. Identificados como necessários para a rede de assistância à saúde nas Reolões de Saúde. |   |
|                                                                                                    |   |
| Finalidade:                                                                                                    |   |
|                                                                                                    |   |
|                                                                                                    |   |
| Avrigon 1994 dia CF/1988. Avrigon 48. 6 29 dia Lai Faderal 8000/1990.                                                              |   |
| Embasamenta Lenal:                                                                                                    |   |
|                                                                                                    |   |
|                                                                                                    |   |
|                                                                                                    |   |

- Código do Programa
- Início do Programa data
- Fim do Programa data
- **PT Resp** selecionar dentre as opções:
  - 6221 Santas Casas Sustentáveis
  - 6222 6214 Rede Lucy Montoro
  - 6213 Subvenções a Entidades Filantrópicas
  - 6214 6184 Recomeço: Prog.Est.deEnfrent.aoCrack-Saude
  - 4849 Apoio Financeiro aos Municipios
- Nome do Programa
- Descrição detalhamento do Nome
- Finalidade a que se destina
- Embasamento Legal citar Lei que garante a ação
- 4. Clicar em salvar
- 5. Após salvar, sistema irá atribuir a situação da Demanda, conforme o que foi realizado.

## Janela: Comunicar Demandas

1. Selecionar a Demanda ou Inserir Nova Demanda.

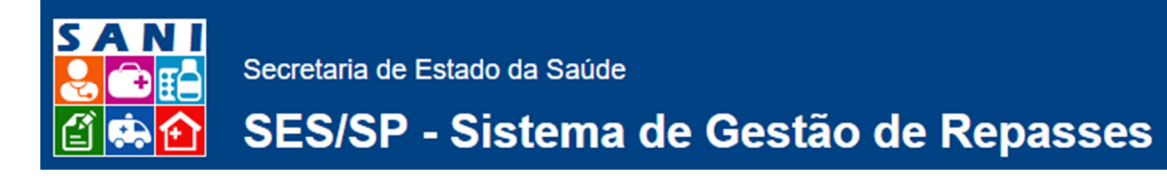

#### 2. Analisar ou Preencher detalhes na tela de Cadastro do Programa, conforme exemplo:

| NIS | Beneficiário      | Valor      |   | Situação                         | Solicitação | Comunicar |
|-----|-------------------|------------|---|----------------------------------|-------------|-----------|
| 109 | SANTA CASA SANTOS | 120.000,00 | • | Beneficiário inseriu Solicitacao | 02/12/2015  |           |
| 110 | SANTA CASA SANTOS | 100.000,00 | • | Beneficiário inseriu Solicitacao | 02/12/2015  |           |
| 111 | SANTA CASA SANTOS | 100.000,00 | • | Beneficiário inseriu Solicitacao | 02/12/2015  |           |
| 112 | SANTA CASA SANTOS | 100.000,00 | • | Beneficiário inseriu Solicitacao | 02/12/2015  | 8         |
| 110 | SANTA CASA SANTOS | 100.000,00 | • | Deneficiário inseriu Solicitacao | 02/12/2015  |           |
| 114 | SANTA CASA SANTOS | 2.000,00   | • | Beneficiário inseriu Solicitacao | 02/12/2015  |           |
| 115 | SANTA CASA SANTOS | 100.000,00 | • | Beneficiário inseriu Solicitacao | 02/12/2015  |           |
| 116 | SANTA CASA SANTOS | 100.000,00 | • | Beneficiário inseriu Solicitacao | 02/12/2015  |           |
| 117 | SANTA CASA SANTOS | 100.000,00 | • | Beneficiário inseriu Solicitacao | 02/12/2015  |           |
| 118 | SANTA CASA SANTOS | 100.000,00 | • | Beneficiário inseriu Solicitacao | 02/12/2015  |           |

- NIS número de identificação do beneficiário cadastrado
- Beneficiário nome do beneficiário cadastrado
- Valor valor total do benefício solicitado
- (Status) sinalização
- Situação nome do status
- Solicitação data da solicitação da demanda
- Comunicar caso queira comunicar a Demanda ao Departamento responsável
- 3. Clicar em salvar
- 4. Após salvar, sistema irá atribuir a situação da Demanda, conforme o que foi realizado.

## Status da Demanda

Status Descrição

- Beneficiário inseriu solicitação
- Demanda Inserida
- Demanda Comunicada
- Demanda Cancelada
- Beneficiário Submeteu Solicitação

## Comunicar Demanda e Acompanhar Resposta

1. Se estiver tudo ok, selecionar o botão indicado no campo "Comunicar". Desta maneira, o interessado poderá receber e analisar a Demanda.

Nota: Todos os usuários cadastrados no perfil poderão visualizar e alterar o status da Demanda, após aprovado o plano financeiro.

2. Para acompanhar os Status da Demanda, acesse a página sempre que necessário

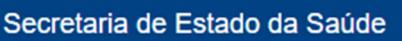

# SES/SP - Sistema de Gestão de Repasses

## **Encerrar Demanda**

 Editar a Demanda – após a confirmação da demanda, a mesma deve ser encerrada para que novas etapas do processo sejam realizadas.
Caso a demanda não seja aprovada, o Status será alterado para "Demanda Cancelada"

Caso a demanda não seja aprovada, o Status será alterado para "Demanda Cancelada" e novo processo será iniciado até que a Demanda seja aprovada.